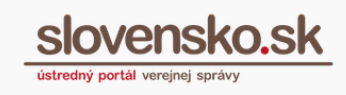

# Návod na pripojenie časovej pečiatky k podpisu prostredníctvom Modulu dlhodobého uchovávania (MDU)

### Pre koho je dokument určený?

Dokument je určený pre používateľov, ktorí majú elektronické podpisy bez pripojenej časovej pečiatky a majú záujem o predĺženie trvania platnosti existujúceho kvalifikovaného podpisu.

### Centrálne úložisko záznamov

Používateľské prostredie Modulu dlhodobého uchovávania – <u>Centrálne úložisko</u> <u>záznamov</u> je sprístupnené v pätke titulnej stránky <u>slovensko.sk</u> (ÚPVS) pod názvom "Úložisko záznamov" (vyžaduje sa prihlásenie na ÚPVS), pričom termín "záznam/y" predstavuje vložené súbory alebo dokumenty. (Obr. 1).

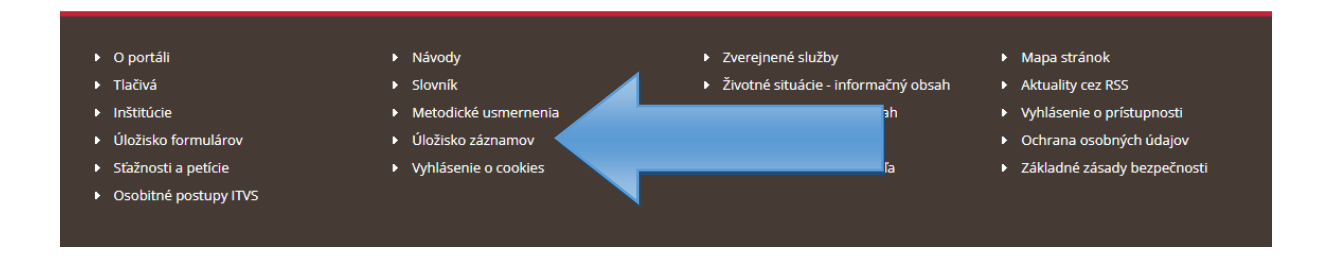

Obr. 1 – Pätka titulnej stránky ÚPVS

Po kliknutí na odkaz "Úložisko záznamov" sa vám zobrazí obrazovka Centrálneho úložiska záznamov (Obr. 2).

Vypracovalo: oddelenie redakcie ÚPVS, Národná agentúra pre sieťové a elektronické služby Pozn.: Použité obrázky sú iba ilustračné.

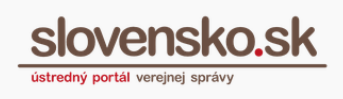

2

Titulná stránka 🔸 Centrálne úložisk...

# Centrálne úložisko záznamov

| Súkromné záznamy                                                  | Verejné záznamy | Vyžiadanie záznamu | Nový záznam       |  |
|-------------------------------------------------------------------|-----------------|--------------------|-------------------|--|
| Jednoduché vyhľadávanie Pokročilé vyhľadávanie Povolenie prístupu |                 |                    |                   |  |
| Hľadaný výraz                                                     |                 |                    |                   |  |
|                                                                   |                 | _                  |                   |  |
|                                                                   |                 | Vyhľadať           | Nové vyhľadávanie |  |

Obr. 2 – Centrálne úložisko záznamov

## Nový záznam

Prostredníctvom záložky "Nový záznam" (Obr. 3) môžete do Modulu dlhodobého uchovávania vložiť podpísaný dokument s príponou (vo formáte) **.pdf, .asice, .asics, .sce, .scs, .zep, .zepx**, ku ktorému chcete pripojiť časovú pečiatku.

Veľkosť záznamu je obmedzená na 35 MB. Tlačidlom "Vytvoriť nový záznam" (Obr. 3) sa vám sprístupní formulár "Žiadosť o vloženie záznamu" (Obr. 4).

#### Centrálne úložisko záznamov

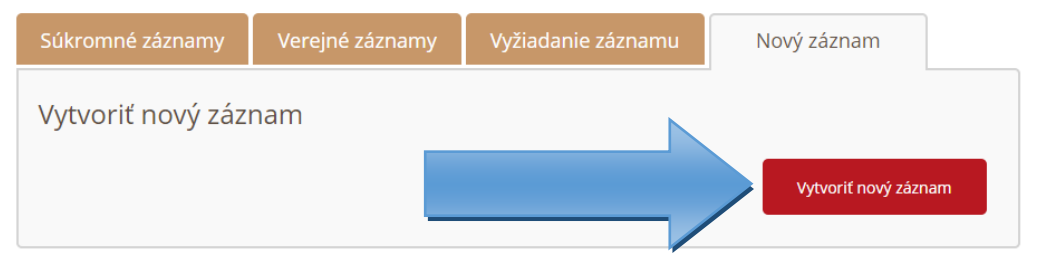

Obr. 3 – Záložka "Nový záznam"

Do prílohy žiadosti je potrebné priložiť samotný dokument alebo viaceré dokumenty, ku ktorým chcete pripojiť kvalifikovanú časovú pečiatku (povinné polia sú automaticky

Vypracovalo: oddelenie redakcie ÚPVS, Národná agentúra pre sieťové a elektronické služby Pozn.: Použité obrázky sú iba ilustračné.

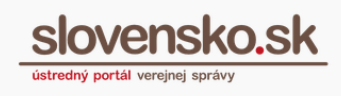

vyplnené a nie je nutné ich meniť).

| spat' Vytvoren                               | ie správy                                               | 🖈 Pridať do často používaných služieb |
|----------------------------------------------|---------------------------------------------------------|---------------------------------------|
| Správa bola uložená do                       | rozpracovaný ch správ. Priebežne vám ju budeme ukladať. |                                       |
|                                              |                                                         |                                       |
| <b>dresát</b><br>tredný portál verejnej sprá | 4                                                       |                                       |
|                                              |                                                         |                                       |
| Elektronický d                               | okument                                                 |                                       |
|                                              |                                                         | *                                     |
| Obsah žiadosti                               |                                                         |                                       |
| Námy rámanu                                  |                                                         |                                       |
| Značka                                       |                                                         |                                       |
| Popis záznamu                                |                                                         |                                       |
|                                              |                                                         | .:                                    |
| Dostupnosť záznamu *<br>Doba uloženia *      | Súkromný 🗸<br>1 rok 🗸                                   |                                       |
| pntrolovať                                   |                                                         |                                       |
| rílohy                                       |                                                         |                                       |
| Nahrať prílohu z počítať                     | <u>a</u>                                                |                                       |

Obr. 4 – Žiadosť o vloženie záznamu

K novému záznamu priložte požadovanú prílohu v časti "Prílohy". Stlačením tlačidla "Nahrať prílohu z počítača" uskutočníte výber požadovaného dokumentu.

Nový záznam odošlete na spracovanie stlačením tlačidla "Odoslať správu". Po odoslaní žiadosti budete vyzvaní na opätovnú autentifikáciu.

Po spracovaní žiadosti vám príde do schránky "**Potvrdenie o vložení záznamu**" (Obr. 5).

Vypracovalo: oddelenie redakcie ÚPVS, Národná agentúra pre sieťové a elektronické služby Pozn.: Použité obrázky sú iba ilustračné.

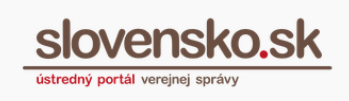

Tlačidlom "Ukončiť uloženie" si vyžiadate poskytnutie vášho dokumentu s doplnenou kvalifikovanou časovou pečiatkou.

|                  | rdenie o vložení                                                                                                    | záznamu                                                                                                 |
|------------------|----------------------------------------------------------------------------------------------------|----------------------------------------------------------------------------------------------------|
| Dátum<br>Odosiel | uloženia do schránky: 27.10<br>lateľ: Ústredný portál verej                                                                                    | .2020 11:54:34<br>nej správy                                                                            |
| DETAIL           | . SPRÁVY                                                                                                    |                                                                                                    |
| Obsaho           | om tejto správy je 1 elektroni                                                                                                    | ický dokument.                                                                                          |
| V                | yžiadať záznam Ukonč                                                                                                    | iť uloženie                                                                                             |
| ELE              | Potvrdenie o vložení zázna                                                                                                    |                                                                                                    |
|                  | Potvrdenie o vložení záznamu                                                                                                    |                                                                                                    |
|                  | Potvrdenie o vložení záznamu<br>Obsah správy                                                                                                   |                                                                                                    |
|                  | Potvrdenie o vložení záznamu<br>Obsah správy<br>Číslo požiadavky:                                                                              | 113faafe-0581-41ed-b0ad-6b8e2af82117                                                                    |
|                  | Potvrdenie o vložení záznamu<br>Obsah správy<br>Číslo požiadavky:<br>Číslo pridelené záznamu:                                                  | 113faafe-0581-41ed-b0ad-6b8e2af82117<br>7bbc4b99-d13e-4592-95ab-ae79d8bec029                            |
|                  | Potvrdenie o vložení záznamu<br>Obsah správy<br>Číslo požiadavky:<br>Číslo pridelené záznamu:<br>Názov záznamu:                                | 113faafe-0581-41ed-b0ad-6b8e2af82117<br>7bbc4b99-d13e-4592-95ab-ae79d8bec029<br>test knk                |
|                  | Potvrdenie o vložení záznamu<br>Obsah správy<br>Číslo požiadavky:<br>Číslo pridelené záznamu:<br>Názov záznamu:<br>Dátum exspirácie platnosti: | 113faafe-0581-41ed-b0ad-6b8e2af82117<br>7bbc4b99-d13e-4592-95ab-ae79d8bec029<br>test knik<br>27.10.2021 |
|                  | Potvrdenie o vložení záznamu<br>Obsah správy<br>Číslo požiadavky:<br>Číslo pridelené záznamu:<br>Názov záznamu:<br>Dátum exspirácie platnosti: | 113faafe-0581-41ed-b0ad-6b8e2af82117<br>7bbc4b99-d13e-4592-95ab-ae79d8bec029<br>test knk<br>27.10.2021  |

Obr. 5 – Potvrdenie o vložení záznamu

V zobrazenom formulári je potrebné zvoliť "Spôsob poskytnutia vyradeného záznamu" **"Do eDesk schránky"** (Obr. 6).

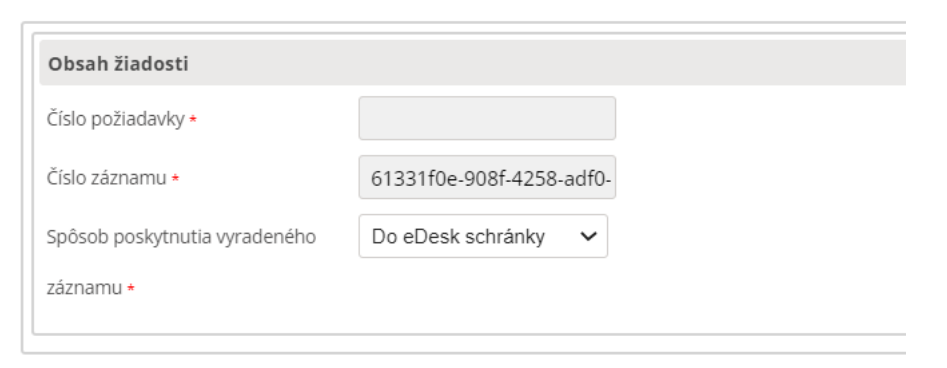

Obr. 6 – Žiadosť o ukončenie uloženia záznamu

Do vašej elektronickej schránky bude doručené "Potvrdenie o ukončení uloženia záznamu", ktorého súčasťou je aj podpis s pripojenou časovou pečiatkou.

Formulár odošlete na spracovanie stlačením tlačidla "Odoslať správu". Z dôvodu spracovania žiadosti budete vyzvaní na opätovnú autentifikáciu.